## Instructions for Sending an Email Blast to Solicit for Class Notes

- 1. Log into GiveCampus VMS at <u>www.givecampus.com/vms/trinitycollege</u>. Or use the link in the email sent by GiveCampus to activate your account.
- 2. Move to the navigation bar on the left side of the screen and click Email.
- 3. Choose the email template provided (ex: "Class Notes, Spring 2025 ") at the top.

Send an Email

Class Secretary - School Email Templates

- The editor and preview panels will populate once you've chosen the template. Make any edits you would like to the template, personalize and use your own voice!
- 5. Click "Select All" to send to the class list.
- 6. Scroll back up to the email editor to personalize the email if you wish.
- 7. When you're done, you can choose "Send Test to Me" to see how your email will look, or just click "Send Email" and you're done!

\*\* **IMPORTANT NOTE: "Send me a copy" option bcc's you on** *every email you send*. It's a great option, but if you send 200 emails, you <u>will</u> be bcc'ed on 200 emails (it doesn't simply send you one copy of the general email used). To have a record of what you sent—use "Send Test to Me" to receive *one* email sample.